## 4.2 除染計画立案のための除染効果評価システム活用の手引き

伊達市および南相馬市における除染実証実験への適用を踏まえ,除染計画立案のための除染効 果評価システムの利用に関わる取扱い説明書(手引き書)を作成した。除染効果評価システムの 利用にあたっての留意事項は,以下の通りである。

「除染効果評価システムは, 簡便に除染前後の空間線量率を算出し, 除染による空間線量率の 低減効果を推定するものであり, 空間線量率の値を保証するものではない。また, 除染効果評価 システムを利用することにより生じた利用者の直接的または間接的な損害については, 利用者が その一切の責任を負うものとし, 日本原子力研究開発機構は, いかなる責任も負わないものとし, 一切の賠償等も行わないものとする。除染効果評価システムを用いて得られた結果を公開する場 合は, 下記の URL を必ず明記すること。

http://nsed.jaea.go.jp/josen/

また,公開する成果の内容は,<u>nsed-josen@jaea.go.jp</u>まで連絡すること。」

以下に、手引き書の詳細について記述する。

### 4.2.1 除染効果評価システムの概要

### (1) 除染効果評価システムとは

除染効果評価システム(以下, CDE という)は、学校等の公共施設、民家、農地または森林等 を含む広範囲の領域を対象とした除染計画の立案に役立てるため、除染シナリオに基づいて実施 される除染前後の線量当量率を算出し、除染による線量率の低減効果を推定するシステムである。

このシステムでは、地図情報等を活用して地形情報マップを作成し、地形\*毎に表面汚染密度 を入力した上で、除染する範囲を設定し、その除染範囲に適用する除染技術の除染係数(除染前 後での表面汚染密度の比)を入力することにより、除染前および除染後の空間線量率分布や、除 染による空間線量率の低減効果を推定する。

除染計画立案作業におけるケーススタディを簡便に行えるように, Microsoft 社の表計算ソフト Excel 上でシステムを構成している。地形情報マップの作成,除染範囲の設定,除染係数の設定 を柔軟に変更できるように,また,評価結果を見やすくするために,ユーザーインターフェース を整備している。

この取扱説明書では、システムの使用方法についてユーザーインターフェースを交えて説明する。また、付録には、本報告書で使われている専門的な用語、計算手法、地形情報からの地質情報マップの作成方法と作成例、汚染密度の入力例等を載せてある。

\*「地形」とは、土地の起伏・形状・水系、地表に分布する地物の配置などのことであり、こ こでは、土壌、草地、屋根、耕作地、森林、舗装道路、家屋などを示す。

#### (2) Ver.2.00 以降に追加した機能について

まず, CDE において無人ヘリをはじめとする GPS 搭載機器を用いて測定した結果を有効活用 するため, Ver.2.00 以降新たに「GPS 機能」を追加した。また, CDE において入力データの作成 をより簡便にするため,「除染技術メニューを用いた除染係数の入力補助機能」を追加した。さら に,適用可能な除染シナリオの拡張のため,「覆土を考慮した空間線量率の計算機能」を追加した。 詳細は以下の通りである。

### (a) GPS 機能

CDE の入力データとして必要な表面汚染密度の分布データを,無人へりをはじめとする GPS 搭載機器を用いて測定した結果から作成する機能である。GPS による緯度経度情報とその地点での空間線量率のデータを, CDE に取り込むことができるようにした。

### (b) 除染技術メニューを用いた除染係数の入力補助機能

除染係数入力の補助機能として,予め設定された除染技術をプルダウンメニューから選択する ことで,その除染技術に対応した除染係数の数値が自動的に入力されるようになった。なお,従 来通り除染係数を数値で直接入力することも可能である。

## (c) 覆土を考慮した空間線量率の計算機能

空間線量率の低減のための方策として除染後に覆土した場合に対応できるようにした。覆土の 厚さを設定することで,覆土による遮蔽効果を考慮した線量計算を行うことが可能である。

① 動作環境

OS: Windows 7 32/64bit

Windows Vista 32/64bit

Windows XP

Office2007 以降(要 Excel)

.NET Framework 4.0 以上

なお、上記の動作環境で実行できない場合は、Microsoft Officeのアップグレードに原因があると考 えられる。その場合、「付録 F 除染効果評価システムが動作しない場合の回避策」を参照し、不具合 への対応を行う。

② インストール方法

web サイトからダウンロードした圧縮ファイルを,PCの任意の場所に保存し,解凍する。

③ パッケージ内容の確認

起動ファイル : 除染効果評価システム.exe
 取扱説明書 : 除染効果評価システム取扱説明書.pdf
 実行エクセルファイル : 除染効果評価システム\_v202\_サンプル.xlsb
 計算モジュール: CDE\_Engine2.exe
 計算モジュールのソースファイル: CDE\_Engine2.f90

④ アンインストール方法

インストール時に作成したフォルダを削除する。

- ⑤ 除染効果評価システムでの作業の流れ
- 表面汚染密度データの取得(公開データから地形毎の表面汚染密度(単位 Bq/cm<sup>2</sup>)の調査結
   果,除染区域・除染周辺域の空間線量率(μSv/h)測定結果などを活用,参考:「付録 G」)
- 除染区域の地形毎の除染係数の用意
- ・ 除染周辺域までを含む画像の用意(参考:「付録 D」,「付録 E」)
- ・ 除染効果評価システムの起動,データの入力(設定パラメータ入力方法の選択及び入力,地 形情報マップの作成,緯度経度情報の入力)
- ・ 空間線量率計算の実行
- 計算結果の表示

- ⑥ 用意するもの(必要になるデータ)
  - 地形画像
    - ▶ 除染対象区域周辺域を含む航空写真または地図
    - 画像範囲の距離(南北・東西方向の長さ)
    - ▶ 緯度経度(最北西端,最南東端。但し,GPS オプション使用時に限る)
  - ・地形情報マップデータ
  - ▶ 除染対象区域の地形毎の表面汚染密度,適用する除染技術の除染係数
  - ▶ 除染対象区域周辺域の地形毎の表面汚染密度
  - ▶ 除染対象区域周辺域の地形毎の表面汚染密度と対をなす緯度経度(但し,GPSオプション使用時に限る)

## 4.2.2 除染効果評価システムの使用方法

このシステムでは Excel のマクロ機能を使用する。システムを使用する際にはマクロを有効に することが必要である。詳細については, Excel のヘルプを参照すること。

本項では、以下に、このシステムの使い方を作業ステップ毎に説明する。

(1) トップメニュー

実行ファイルをクリックし除染効果評価システムを起動する。システムが起動すると、以下の メニューが表示される(図 4.2-1)。

| 📓 除染効果評価システム                                                                                                    |                           |
|----------------------------------------------------------------------------------------------------|---------------------------|
| 除染効果評価システム<br>- Calculation system for Decontamination Effect (CDE) -<br>Ver.1.00                                                                                 |                           |
| ファイル選択 終了 取扱説                                                                                                    | 明書                        |
| 独立行政法人 日本原子力研究開發<br>Japan Atomic Energy Agency (JAEA) 原子力基礎工学研究部門<br>Nuclear Science and Engineering Direct E-mail : nsed-josen@j<br>Web : http://nsed.jaea.go,jp | 発機構<br>torate<br>p∕josen∕ |
| ※本システムは除染効果を評価するものです。<br>計算によって得られた空間線量率の値を保証するものではあり                                                                                                    | ません。                      |

図 4.2-1 除染効果評価システムのトップメニュー

## <選択項目の説明>

- ・「ファイル選択」ボタン: Windows のエクスプローラーが起動されるので、除染区域のエクセルファイルを選択し、システムを起動する。
- ・「終了」ボタン:システムを終了する。
- ・「取扱説明書」ボタン:取扱説明書(本書)が開く。

## (2) 設定パラメータの入力

ここでは、メッシュサイズ等の設定パラメータ、地形データ、除染係数を入力することにより、 地形データ分布(マップ)を作成する。Excel のシート「設定」に各パラメータを入力し、シー ト「地形データ分布」に地形の分布(マップ)を入力する。下図が入力した「設定」シートの例 である(図 4.2-2)。

| 14 Chan | 14-2180            |     |         |    |         | 地形データ     | (入力)          |                                  |                               |      |      | 地形デ・ | - タ(出力) |
|---------|--------------------|-----|---------|----|---------|-----------|---------------|----------------------------------|-------------------------------|------|------|------|---------|
|         |                    | П   | <b></b> | 斜面 | = and d | ⇒ enul la | 汚染密           | 度                                | Restatt //t                   | 除染   | 覆土   | /用業術 | 面積      |
|         |                    |     |         | 効果 | 1.001   | JA102     | GPS参照(ポイント値 - | Ba/am²μSv/hμ<br>Sv/h             | PA-#1210                      | 係数   | [cm] |      | [m²]    |
| GPS機能1, | 点(北西端) 🚽           | 000 |         |    | B.G.    | バックグラウンド  | 1.0           | $\bigcirc$                       | なし                            | 1.0  | 0.0  | 0    | 0       |
| GPS基準;  | 点(最北最西端)           | 001 |         |    | 土壤      | 除染対象区域    | 1.2           | 0 . 0                            | 土壌: 上下層の入れ替え                  | 5.0  | 0.0  | 485  | 12125   |
| 緯度      | 37.7684418         | 011 |         |    | 土壤      | 除染検討区域    | 1.2           | 0 . 0                            | 土壌: 表土の除去                     | 1.0  | 0.0  | 0    | 0       |
| 経度      | 140.5790376        | 021 |         |    | 土壌      | 除染区域外     | 1.2           | $\bigcirc$                       | 土壌: 表土の除去 + 新表土補充             | 1.0  | 0.0  | 0    | 0       |
| GPS基準,  | 点(最南最東端)           | 002 |         |    | 草地      | 除染対象区域    | 1.8           | $\bigcirc$ $\bigcirc$ $\bigcirc$ | 草地: 芝生の葉及びサッチ層の除去(深刈り)        | 2.0  | 0.0  | 0    | 0       |
| 緯度      | 37.7738418         | 012 |         |    | 草地      | 除染検討区域    | 1.8           | 0 . 0                            | 草地: 芝の除去                      | 1.0  | 0.0  | 415  | 10375   |
| 経度      | 140.5853528        | 022 |         |    | 草地      | 除染区域外     | 1.8           | 0 . 0                            | 草地: 芝の除去 + 表土除去               | 1.0  | 0.0  | 0    | 0       |
|         |                    | 003 |         |    | 舗装道路    | 除染対象区域    | 1.4           | 0 . 0                            | 道路(舗装): 高圧水洗浄                 | 10.0 | 0.0  | 0    | 0       |
| メッシ     | シュサイズ              | 013 |         |    | 舗装道路    | 除染検討区域    | 1.4           | 0 . 0                            | 道路(舗装): 舗装板の裏返し               | 1.0  | 0.0  | 7877 | 196925  |
|         | 5×5 <del>-</del> m | 023 |         |    | 舗装道路    | 除染区域外     | 1.4           | 0 . 0                            | 道路(舗装): 表面除去 + 再舗装            | 1.0  | 0.0  | 0    | 0       |
|         |                    | 004 |         |    | 未舗装道路   | 除染対象区域    | 2.7           | 000                              | 道路(未舗装): 表土の除去 + 新表土補充        | 10.0 | 0.0  | 0    | 0       |
| ×       | ッシュ数               | 014 |         |    | 未舗装道路   | 除染検討区域    | 2.7           | 000                              | 道路(未舗装): 表土の除去 + 新表土補充        | 1.0  | 0.0  | 249  | 6225    |
| 縦方向     | 120 行              | 024 |         |    | 未舗装道路   | 除染区域外     | 2.7           | $\bigcirc$                       | 道路(未舗装): 表土の除去 + 新表土補充        | 1.0  | 0.0  | 0    | 0       |
| 横方向     | 140 列              | 005 |         |    | 屋根      | 除染対象区域    | 2.3           | $\bigcirc$                       | 家屋の屋根: 高圧水洗浄                  | 2.2  | 0.0  | 0    | 0       |
| メッシュ合計  | 16800 個            | 015 |         |    | 屋根      | 除染検討区域    | 2.3           | 0 . 0                            | 家屋の屋根: 土砂・落葉除去 + タワシ洗浄 + 高圧水洗 | 1.0  | 0.0  | 0    | 0       |
| メッシュ塗残  | 0 (18              | 025 |         |    | 屋根      | 除染区域外     | 2.3           | $\bigcirc$                       | 家屋の屋根: 茸き替え                   | 1.0  | 0.0  | 0    | 0       |
| マッ      | プサイズ               | 006 |         |    | 耕作地     | 除染対象区域    | 0.9           | $\bigcirc$                       | 耕作地(畑地): 耕運機による掘り起こし          | 2.5  | 0.0  | 395  | 9875    |
| 縦方向     | 600 m              | 016 |         |    | 耕作地     | 除染検討区域    | 0.9           | $\bigcirc$                       | 耕作地(畑地): スキによる三層天地返し          | 1.0  | 0.0  | 0    | 0       |
| 横方向     | 700 m              | 026 |         |    | 耕作地     | 除染区域外     | 0.9           | 0 . 0                            | 耕作地(水耕田): 荒かき                 | 1.0  | 0.0  | 0    | 0       |
|         |                    | 007 |         |    | 森林      | 除染対象区域    | 2.3           | $\bigcirc$ $\bigcirc$ $\bigcirc$ | 素林: リター層(落ち葉等)の除去             | 2.0  | 0.0  | 0    | 0       |
| 汚染密度測定  | E(\\\\/MM/DD)      | 017 |         |    | 森林      | 除染検討区域    | 2.3           | $\bigcirc$                       | 素林: リター層の除去 + 枝打ち             | 1.0  | 0.0  | 0    | 0       |
| 20      | 11/8/27            | 027 |         |    | 森林      | 除染区域外     | 2.3           | $\bigcirc$ $\bigcirc$ $\bigcirc$ | 森林:樹木および低木の剪定(全ての樹木)          | 1.0  | 0.0  | 0    | 0       |
| 染业を評価す  | 3⊟(****/MM/DD)     | 008 |         | •  | 山岳·丘陵   | 除染对象区域    | 2.3           | 0.00                             | なし                            | 2.0  | 0.0  | 0    | 0       |
| 20      | 11/11/2            | 018 |         | •  | 山岳·丘陵   | 除染検討区域    | 2.3           | 0.00                             | なし                            | 1.0  | 0.0  | 6620 | 165500  |
|         |                    | 028 |         | •  | 山岳·丘陵   | 除染区域外     | 2.3           | $\bigcirc$ $\bigcirc$ $\bigcirc$ | なし                            | 1.0  | 0.0  | 374  | 9350    |
|         |                    | 009 |         |    | 河川      | 除染対象区域    | 0.0           | $\bigcirc$                       | なし                            | 1.0  | 0.0  | 0    | 0       |
|         |                    | 019 |         |    | 河川      | 除染検討区域    | 0.0           | $\bigcirc$                       | なし                            | 1.0  | 0.0  | 385  | 9625    |
|         |                    | 029 |         |    | 河川      | 除染区域外     | 0.0           | 0.0                              | <i>a</i> l                    | 1.0  | 0.0  | 0    | 0       |
|         |                    | 010 |         |    | 湖·池     | 除染対象区域    | 0.5           | 0.0                              | <i>a</i> l                    | 2.0  | 0.0  | 0    | 0       |
|         |                    | 020 |         |    | 湖·池     | 除染検討区域    | 0.5           | 0.0                              | <i>a</i> l                    | 1.0  | 0.0  | 0    | 0       |
|         |                    | 030 |         |    | 湖·池     | 除染区域外     | 0.5           | 0.0                              | <i>a</i> l                    | 1.0  | 0.0  | 0    | 0       |
|         |                    |     |         |    | i       | 1         |               |                                  |                               | 4    |      |      |         |

図 4.2-2 設定パラメータの入力シートの例

## (a) 地形情報マップデータ

ここでは、計算対象のメッシュサイズ、全体の領域の広さを指定する。また、GPS 機能を使用 する際は、計算対象となる最北最西端及び最南最東端の緯度経度の値を与える。

メッシュの各情報を入力する(図 4.2-3)。

|         |                |   |            |                      | _ |
|---------|----------------|---|------------|----------------------|---|
|         |                |   | メッシ        | シュサイズ                | l |
|         |                |   |            | 5×5 <mark>-</mark> m |   |
|         |                |   |            |                      |   |
|         |                | - | ×          | ッシュ数                 | I |
| GPS機能2点 | 急(北西端:南東端 =    |   | 縦方向        | 120 行                | 1 |
| GPS基準   | 点(最北最西端)       |   | 横方向        | 140 列                | 1 |
| 緯度      | 37.7684418     |   | メッジノユ合計    | 16800 個              | 1 |
| 経度      | 1 40 57 90 376 | _ | メッジュ塗残     | 0個                   | 1 |
| GPS基準   | 点(最南最東端)       |   | र <u>ः</u> | ブサイズ                 | 1 |
| 緯度      | 37.7738418     |   | 縦方向        | 600 m                | 1 |
| 経度      | 1 40.5853528   |   | 横方向        | 700 m                |   |

図 4.2-3 計算対象となるメッシュサイズ、領域の広さ指定の例

<入力項目の説明>

この項目の設定を変更した際には、後述の「データクリア」を実行すること。(変更しただけで は「地形データ分布」シートのキャンバスサイズは変更されない)

・「GPS 機能使用選択」ドロップダウンリスト(図 4.2-4): 「GPS 機能使用しない」,「GPS 機能
 1 点(北西端)」,「GPS 機能 2 点(北西端:南東端)」のいずれかを選択する。

※後述する「汚染密度の入力方法」にて、「GPS 参照(平均値)」及び「GPS 参照(ポイント値)」 を選択する場合は、必ず「GPS 機能1点(北西端)」、「GPS 機能2点(北西端:南東端)」のい ずれかを選択すること。

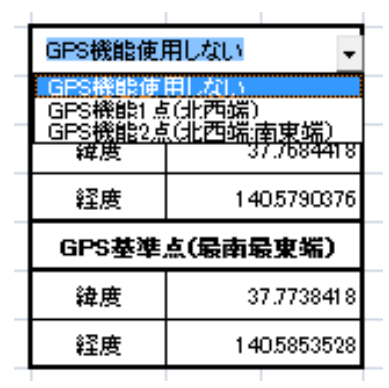

図 4.2-4 GPS 機能使用選択のドロップダウンリスト

・GPS 基準点:「GPS 機能使用選択」ドロップダウンリストにて,以下の3つのいずれかを必ず 選択すること。「GPS 機能使用しない」を選択した場合は,GPS 基準点の緯度経度記入欄を全 て空欄にする。「GPS 機能1点(北西端)」を選択した場合は,取り込む画像の最北西端の緯度 経度のみを入力する。「GPS 機能2点(北西端:南東端)」を選択した場合は,同画像の最北西端 及び最南東端の緯度経度を入力する。これにより,「地形データ分布」シートの全メッシュに緯 度経度の位置情報を認識させる。

注)緯度経度情報は、必ず、緯度=北緯、経度=東経で与えること。

- ・「メッシュサイズ」ドロップダウンリスト:計算対象の最小単位の空間の大きさを示す1メッシュあたりの幅を選択する。選択できる幅は, 5, 10, 15, 20mの4種類である。
- ・メッシュ数:「GPS 機能使用選択」ドロップダウンリストにて,「GPS 機能使用しない」もしく は「GPS 機能1点(北西端)」を選択した場合のみ入力する。「GPS 機能2点(北西端:南東端)」 を選択した場合は,「データクリア」後に自動で算出される。
  - 縦方向:縦方向のメッシュ分割数を入力する。縦方向のメッシュ分割数は、画像範囲の南北 方向の長さを「メッシュサイズ」で選んだ値で割った値である。
    - 例)南北方向が 600m であり、メッシュサイズが 5m の場合

メッシュ分割数:600m÷5m=120

- 横方向:横方向のメッシュ分割数を入力します。横方向のメッシュ分割数は、画像範囲の東 西方向の長さを「メッシュサイズ」で選んだ値で割った値である。
  - 例)南北方向が 700m であり、メッシュサイズが 5m の場合メッシュ分割数:700m÷5m=140

<出力項目の説明>

- ・メッシュ数
  - メッシュ合計:全体のメッシュ数の合計を示す。

メッシュ塗残:「地形データ分布」シートにて地形 ID 未入力(塗り残し)のメッシュの個数を 示す。

マップサイズ
 縦方向:地形の縦方向の長さが出力される。
 横方向:地形の横方向の長さが出力される。

# (b) 日付の入力

汚染密度測定日および線量率を評価する日を入力する(図 4.2-5)。ただし、どちらも、2011/3/11 より前の日付は指定できない。

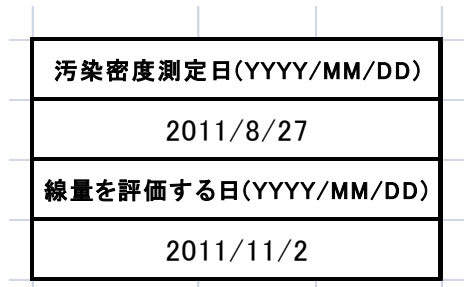

# 図 4.2-5 汚染密度測定日および線量率評価日の入力画面の例

<入力項目の説明>

汚染密度測定日:汚染密度を測定した日を入力する。汚染密度データの入力に「µSv/h」を使用した場合、この日付を基に<sup>134</sup>Csと<sup>137</sup>Csの放射能強度比を算出して、線量率計算に使用する。
 線量率を評価する日:線量率を評価する日を入力する。

# (c) 地形情報データの入力(地形情報データ表の作成)

予め用意したデータシートを基に、地形データ、表面汚染密度、除染係数を入力する(図 4.2-6)。 必要な地形データがすべて入力されるまで下記操作を繰り返す。データを追加・削除する際には、 地形データ表内の追加・削除したい行のメッシュを選択し、1 行追加・1 行削除ボタンをクリック する。なお、先頭の ID 番号 000 には必ずバックグラウンドを入力すること。バックグラウンド は、評価対象エリアのさらに外側にある線源からの寄与を考慮するために必要となる入力情報で ある(岩元ほか、2011)。なお、バックグラウンドの入力値としては、文部科学省が公開している 航空機モニタリングによる広域線量測定の結果が利用できる。詳細は、下記の web サイトを参照 すること。

# http://radioactivity.mext.go.jp/ja/monitoring\_around\_FukushimaNPP\_MEXT\_DOE\_airborne\_monitoring\_ng/

| Trade         取         日         日         10         10         10         10         10         10         10         10         10         10         10         10         10         10         10         10         10         10         10         10         10         10         10         10         10         10         10         10         10         10                                                                                                    |               |           |        |     |   |    |       | 地形データ    | (入力)          |                                  |                                |      |      | 地形デ・ | - タ(出力) |  |
|----------------------------------------------------------------------------------------------------|---------------|-----------|--------|-----|---|----|-------|----------|---------------|----------------------------------|--------------------------------|------|------|------|---------|--|
| Image: Constraint of the set of the set of | 行道加           | דזי –     | 削除     |     | 2 | 斜面 | =     | =        | 汚染雲           | 度                                |                                | 除染   | 冴+   | 1026 | 而積      |  |
| Ione         Ione         <                                                                                                    |               |           |        | ID  | P | 効果 | 5~101 | 5~102    | GPS参照(ポイント値 → | Ba/am²µSv/hµ<br>Sv/h             | P汞染行文和                         | 係数   | [cm] | 1回变双 | [m²]    |  |
| CPC3法学 ム(基上基合明)         001         □         土地         陸山寺道広場         土地         中田の人内地之         50         0.0         493         12123           建度         14579057         0.01         □         土地         陸地球活送         12         (○         14         エーの人内地之         50         0.0         493         12123           建度         14579057         0.01         □         土地         陸地球活送         12         (○         14         44.4084         10         0.0         40         0.0         40         0.0         40         0.0         40         0.0         40         0.0         40         0.0         40         0.0         40         0.0         40         0.0         40         0.0         40         0.0         40         0.0         40         0.0         40         0.0         40         0.0         40         0.0         40         0.0         40         40         40         40         40         40         40         40         40         40         40         40         40         40         40         40         40         40         40         40         40         40         40         40        40 </th <th>GPS機能1,</th> <th>点(北西端)</th> <th>_</th> <th>000</th> <th></th> <th></th> <th>B.G.</th> <th>バックグラウンド</th> <th>1.0</th> <th>0.00</th> <th>αL</th> <th>1.0</th> <th>0.0</th> <th>0</th> <th>0</th> <th></th>                                                                                                    | GPS機能1,       | 点(北西端)    | _      | 000 |   |    | B.G.  | バックグラウンド | 1.0           | 0.00                             | αL                             | 1.0  | 0.0  | 0    | 0       |  |
| 自我         37.764.11         0.1         1         土場         特殊技巧         1.2         ○         上載 たの除活         1.0         0.0         0.0         0.0           品表         1.40.5700.20         0.2         1         法場         特殊技巧         1.2         ○         上載 たの除活         4.54.16%         0.0         0.0         0.0         0.0         0.0         0.0         0.0         0.0         0.0         0.0         0.0         0.0         0.0         0.0         0.0         0.0         0.0         0.0         0.0         0.0         0.0         0.0         0.0         0.0         0.0         0.0         0.0         0.0         0.0         0.0         0.0         0.0         0.0         0.0         0.0         0.0         0.0         0.0         0.0         0.0         0.0         0.0         0.0         0.0         0.0         0.0         0.0         0.0         0.0         0.0         0.0         0.0         0.0         0.0         0.0         0.0         0.0         0.0         0.0         0.0         0.0         0.0         0.0         0.0         0.0         0.0         0.0         0.0         0.0         0.0         0.0         0.0                                                                                                    | GPS基準。        | 点(最北最醒    | 西端)    | 001 |   |    | 土壤    | 除染対象区域   | 1.2           | 0 . 0                            | 土壌: 上下層の入れ替え                   | 5.0  | 0.0  | 485  | 12125   |  |
| 自我         140530027         0.01         0.0         1.0         0.00         0.00         0.00           GPS进示(編集集編)         0.02         1         1.0         0.00         0.00         0.00         0.00         0.00         0.00         0.00         0.00         0.00         0.00         0.00         0.00         0.00         0.00         0.00         0.00         0.00         0.00         0.00         0.00         0.00         0.00         0.00         0.00         0.00         0.00         0.00         0.00         0.00         0.00         0.00         0.00         0.00         0.00         0.00         0.00         0.00         0.00         0.00         0.00         0.00         0.00         0.00         0.00         0.00         0.00         0.00         0.00         0.00         0.00         0.00         0.00         0.00         0.00         0.00         0.00         0.00         0.00         0.00         0.00         0.00         0.00         0.00         0.00         0.00         0.00         0.00         0.00         0.00         0.00         0.00         0.00         0.00         0.00         0.00         0.00         0.00         0.00         0.00                                                                                                    | 緯度            | 37.7      | 684418 | 011 |   |    | 土壌    | 除染検討区域   | 1.2           | 0 . 0                            | 土壌: 表土の除去                      | 1.0  | 0.0  | 0    | 0       |  |
| 白仔S表帯点(最前載)         000         0         1         第240 別         100         100         000         000         000         000         000         000         000         000         000         000         000         000         000         000         000         000         000         000         000         000         000         000         000         000         000         000         000         000         000         000         000         000         000         000         000         000         000         000         000         000         000         000         000         000         000         000         000         000         000         000         000         000         000         000         000         000         000         000         000         000         000         000         000         000         000         000         000         000         000         000         000         000         000         000         000         000         000         000         000         000         000         000         000         000         000         000         000         000         000 <t< td=""><td>経度</td><td>140.5</td><td>790376</td><td>021</td><td></td><td></td><td>土壌</td><td>除染区域外</td><td>1.2</td><td>0 . 0</td><td>土壌: 表土の除去 + 新表土補充</td><td>1.0</td><td>0.0</td><td>0</td><td>0</td><td></td></t<>                                                                                                    | 経度            | 140.5     | 790376 | 021 |   |    | 土壌    | 除染区域外    | 1.2           | 0 . 0                            | 土壌: 表土の除去 + 新表土補充              | 1.0  | 0.0  | 0    | 0       |  |
| 確理       97.7738418       0.12       1       即       除年報記述       1.18       ○ ● ○       管理 をの発示       1.10       0.00       4.15       0.07         確理       1.10       0.22       0       単体       除年短 %       1.16       ○ ● ○       管理 をの発示<                                                                                                    | GPS基準。        | 点(最南最真    | 東端)    | 002 |   |    | 草地    | 除染対象区域   | 1.8           | 0 . 0                            | 章地: 芝生の葉及びサッチ層の除去(深刈り)         | 2.0  | 0.0  | 0    | 0       |  |
| 空度         140.585823         0.22         0.2         原         現地         時年位が         110         ○         第         第         100         0.0         0.0         0.0         0.0         0.0         0.0         0.0         0.0         0.0         0.0         0.0         0.0         0.0         0.0         0.0         0.0         0.0         0.0         0.0         0.0         0.0         0.0         0.0         0.0         0.0         0.0         0.0         0.0         0.0         0.0         0.0         0.0         0.0         0.0         0.0         0.0         0.0         0.0         0.0         0.0         0.0         0.0         0.0         0.0         0.0         0.0         0.0         0.0         0.0         0.0         0.0         0.0         0.0         0.0         0.0         0.0         0.0         0.0         0.0         0.0         0.0         0.0         0.0         0.0         0.0         0.0         0.0         0.0         0.0         0.0         0.0         0.0         0.0         0.0         0.0         0.0         0.0         0.0         0.0         0.0         0.0         0.0         0.0         0.0         0.0 <td>緯度</td> <td>37.7</td> <td>738418</td> <td>012</td> <td></td> <td></td> <td>草地</td> <td>除染検討区域</td> <td>1.8</td> <td>0 . 0</td> <td>草地: 芝の除去</td> <td>1.0</td> <td>0.0</td> <td>415</td> <td>10375</td> <td></td>                                                                                                    | 緯度            | 37.7      | 738418 | 012 |   |    | 草地    | 除染検討区域   | 1.8           | 0 . 0                            | 草地: 芝の除去                       | 1.0  | 0.0  | 415  | 10375   |  |
| Image: Mode of the second of the second of the s | 経度            | 140.5     | 853528 | 022 |   |    | 草地    | 除染区域外    | 1.8           | 0.00                             | 草地: 芝の除去 + 表土除去                | 1.0  | 0.0  | 0    | 0       |  |
|                                                                                                    |               |           |        | 003 |   |    | 舗装道路  | 除染対象区域   | 1.4           | 0.00                             | 道路(舗装): 高圧水洗浄                  | 10.0 | 0.0  | 0    | 0       |  |
| 5×5 m         0         0.0         0         0         0         0         0         0         0         0         0         0         0         0         0         0         0         0         0         0         0         0         0         0         0         0         0         0         0         0         0         0         0         0         0         0         0         0         0         0         0         0         0         0         0         0         0         0         0         0         0         0         0         0         0         0         0         0         0         0         0         0         0         0         0         0         0         0         0         0         0         0         0         0         0         0         0         0         0         0         0         0         0         0         0         0         0         0         0         0         0         0         0         0         0         0         0         0         0         0         0         0         0         0         0         0                                                                                                             | ×75           | シュサイズ     |        | 013 |   |    | 舗装道路  | 除染検討区域   | 1.4           | 0 . 0                            | 道路(舗装): 舗装板の裏返し                | 1.0  | 0.0  | 7877 | 196925  |  |
| Image: Mode: Mode: |               | 5×5 – m   |        | 023 |   |    | 舗装道路  | 除染区域外    | 1.4           | 0 . 0                            | 道路(舗装): 表面除去 + 再舗装             | 1.0  | 0.0  | 0    | 0       |  |
|                                                                                                    |               |           |        | 004 |   |    | 未舗装道路 | 除染対象区域   | 2.7           | 0 . 0                            | 道路(未舗装): 表土の除去 + 新表土補充         | 10.0 | 0.0  | 0    | 0       |  |
| 磁方向         120 円         Q4         1         未構建適路         除染位数         27         〇 金 つ         諸路,金融於:金田の松:金田林美田橋         10         00         00         00           横方向         140 月         00         00          限         除染付象区域         23         ○ 金 つ         家屋の屋根:金田水洗浄         22         00         00         00           メウンコ (100 月)         00         00         00         00         00         00         00         00         00         00         00         00         00         00         00         00         00         00         00         00         00         00         00         00         00         00         00         00         00         00         00         00         00         00         00         00         00         00         00         00         00         00         00         00         00         00         00         00         00         00         00         00         00         00         00         00         00         00         00         00         00         00         00         00         00         00         00         00         00                                                                                                    | ×:            | ッシュ数      |        | 014 |   |    | 未舗装道路 | 除染検討区域   | 2.7           | 0 . 0                            | 道路(未舗装): 表土の除去 + 新表土補充         | 1.0  | 0.0  | 249  | 6225    |  |
| http:       10       00       0       0       0       0       0       0       0       0         bits       1       0       0       0       0       0       0       0       0       0       0       0       0       0       0       0       0       0       0       0       0       0       0       0       0       0       0       0       0       0       0       0       0       0       0       0       0       0       0       0       0       0       0       0       0       0       0       0       0       0       0       0       0       0       0       0       0       0       0       0       0       0       0       0       0       0       0       0       0       0       0       0       0       0       0       0       0       0       0       0       0       0       0       0       0       0       0       0       0       0       0       0       0       0       0       0       0       0       0       0       0       0       0       0       0       <                                                                                                    | 縦方向           | 120 行     | ŕ      | 024 |   |    | 未舗装道路 | 除染区域外    | 2.7           | 0 . 0                            | 道路(未舗装): 表土の除去 + 新表土補充         | 1.0  | 0.0  | 0    | 0       |  |
| y > 2 a a a a a a a a a a a a a a a a a a                                                                                                    | 横方向           | 140 列     | J      | 005 |   |    | 屋根    | 除染対象区域   | 2.3           | 0 . 0                            | 家屋の屋根: 高圧水洗浄                   | 2.2  | 0.0  | 0    | 0       |  |
| y>x       y       y                                                                                                    | メッシュ合計        | 16800 (M  | ]      | 015 |   |    | 屋根    | 除染検討区域   | 2.3           | 0 . 0                            | 家屋の屋根: 土砂・落葉除去 + タワシ洗浄 + 高圧水洗法 | 1.0  | 0.0  | 0    | 0       |  |
|                                                                                                    | メッシュ塗残        | 0 (8      | ]      | 025 |   |    | 屋根    | 除染区域外    | 2.3           | 0 . 0                            | 家屋の屋根: 葺き替え                    | 1.0  | 0.0  | 0    | 0       |  |
| kf/m         60 $\ \ \ \ \ \ \ \ \ \ \ \ \ \ \ \ \ \ \ $                                                                                                    | マッ            | プサイズ      |        | 006 |   |    | 耕作地   | 除染対象区域   | 0.9           | 0 . 0                            | 耕作地(畑地):耕運機による掘り起こし            | 2.5  | 0.0  | 395  | 9875    |  |
| <                                                                                                    | 縦方向           | 600 m     |        | 016 |   |    | 耕作地   | 除染検討区域   | 0.9           | 0 . 0                            | 耕作地(畑地): スキによる三層天地返し           | 1.0  | 0.0  | 0    | 0       |  |
| Image: Section of the section of the sectin of the section of the sectin | 横方向           | 700 m     |        | 026 |   |    | 耕作地   | 除染区域外    | 0.9           | 0 . 0                            | 耕作地(水耕田): 荒かき                  | 1.0  | 0.0  | 0    | 0       |  |
| 防装電素引発         いたいの         いたいの                                                                                                    |               |           |        | 007 |   |    | 森林    | 除染対象区域   | 2.3           | 0 . 0                            | 森林: リター層(落ち葉等)の除去              | 2.0  | 0.0  | 0    | 0       |  |
| 2011/9/2       907 $1$ $1$ <                                                                                                    | 汚染密度測定        | EB(1111/W | M/DD)  | 017 |   |    | 森林    | 除染検討区域   | 2.3           | $\bigcirc$ $\bigcirc$ $\bigcirc$ | 森林: リター層の除去 + 枝打ち              | 1.0  | 0.0  | 0    | 0       |  |
| 加速         加速         小         小         小         小         小         小         小         小         小         小         1         1         1         1         1         1         1         1         1         1         1         1         1         1         1         1         1         1         1         1         1         1         1         1         1         1         1         1         1         1         1         1         1         1         1         1         1         1         1         1         1         1         1         1         1         1         1         1         1         1         1         1         1         1         1         1         1         1         1         1         1         1         1         1         1         1         1         1         1         1         1         1         1         1         1         1         1         1         1         1         1         1         1         1         1         1         1         1         1         1         1         1         1         1         1                                                                                                    | 20            | 11/8/27   |        | 027 |   |    | 森林    | 除染区域外    | 2.3           | $\bigcirc$ $\bigcirc$ $\bigcirc$ | 森林:樹木および低木の剪定(全ての樹木)           | 1.0  | 0.0  | 0    | 0       |  |
| 2011/11/2       018       2       山岳 丘陵       除染検討区域       2.3       ○○○○       本し       10       0.0       6620       165500         1       0.0       0.0       0.0       1.0       0.0       1.0       0.0       6620       165500         1       0.0       0.0       0.0       1.0       0.0       1.0       0.0       374       9350         1       0.0       0.0       1.0       0.0       1.0       0.0       0.0       0.0       0.0       0.0       0.0       0.0       0.0       0.0       0.0       0.0       0.0       0.0       0.0       0.0       0.0       0.0       0.0       0.0       0.0       0.0       0.0       0.0       0.0       0.0       0.0       0.0       0.0       0.0       0.0       0.0       0.0       0.0       0.0       0.0       0.0       0.0       0.0       0.0       0.0       0.0       0.0       0.0       0.0       0.0       0.0       0.0       0.0       0.0       0.0       0.0       0.0       0.0       0.0       0.0       0.0       0.0       0.0       0.0       0.0       0.0       0.0       0.0       0.0       0.0                                                                                                    | <b>逸重を評価す</b> | 3B(1111/) | MM/DD) | 008 |   | •  | 山岳·丘陵 | 除染対象区域   | 2.3           | $\bigcirc$ $\bigcirc$ $\bigcirc$ | なし                             | 2.0  | 0.0  | 0    | 0       |  |
| 이이       028       ····································                                                                                                    | 20            | 11/11/2   |        | 018 |   | •  | 山岳·丘陵 | 除染検討区域   | 2.3           | 0 . 0                            | なし                             | 1.0  | 0.0  | 6620 | 165500  |  |
| 이 이 이 이 이 이 이 이 이 이 이 이 이 이 이 이 이 이 이                                                                                                    |               |           |        | 028 |   |    | 山岳·丘陵 | 除染区域外    | 2.3           | 0 . 0                            | なし                             | 1.0  | 0.0  | 374  | 9350    |  |
| 이 이 이 이 이 이 이 이 이 이 이 이 이 이 이 이 이 이 이                                                                                                    |               |           |        | 009 |   |    | 河川    | 除染対象区域   | 0.0           | 0 . 0                            | なし                             | 1.0  | 0.0  | 0    | 0       |  |
| 1       1       1       1       1       1       1       1       1       1       1       1       1       1       1       1       1       1       1       1       1       1       1       1       1       1       1       1       1       1       1       1       1       1       1       1       1       1       1       1       1       1       1       1       1       1       1       1       1       1       1       1       1       1       1       1       1       1       1       1       1       1       1       1       1       1       1       1       1       1       1       1       1       1       1       1       1       1       1       1       1       1       1       1       1       1       1       1       1       1       1       1       1       1       1       1       1       1       1       1       1       1       1       1       1       1       1       1       1       1       1       1       1       1       1       1       1       1       1                                                                                                          |               |           |        | 019 |   |    | 河川    | 除染検討区域   | 0.0           | 0 . 0                            | なし                             | 1.0  | 0.0  | 385  | 9625    |  |
| 010       □       湖池       除染材度反频       0.5       ○●       なし       20       0.0       0       0         020       □       湖池       除染検討反類       0.5       ○●       なし       1.0       0.0       0       0       0       0       0       0       0       0       0       0       0       0       0       0       0       0       0       0       0       0       0       0       0       0       0       0       0       0       0       0       0       0       0       0       0       0       0       0       0       0       0       0       0       0       0       0       0       0       0       0       0       0       0       0       0       0       0       0       0       0       0       0       0       0       0       0       0       0       0       0       0       0       0       0       0       0       0       0       0       0       0       0       0       0       0       0       0       0       0       0       0       0       0       0       0       0                                                                                                           |               |           |        | 029 |   |    | 河川    | 除染区域外    | 0.0           | 0 . 0                            | なし                             | 1.0  | 0.0  | 0    | 0       |  |
| 020     j     湖・池     除染検討区域     0.5     ○●●○     なし     1.0     0.0     0       030     □     湖・池     除染区域外     0.5     ○●●○     なし     1.0     0.0     0     0                                                                                                    |               |           |        | 010 |   |    | 湖·池   | 除染対象区域   | 0.5           | 0 . 0                            | なし                             | 2.0  | 0.0  | 0    | 0       |  |
| 030 🗖 🗋 湖・池 除染区域外 0.5 🖸 👾 なし 1.0 0.0 0 0                                                                                                    |               |           |        | 020 |   |    | 湖·池   | 除染検討区域   | 0.5           | 0 . 0                            | なし                             | 1.0  | 0.0  | 0    | 0       |  |
|                                                                                                    |               |           |        | 030 |   |    | 湖·池   | 除染区域外    | 0.5           | 0.0                              | al                             | 1.0  | 0.0  | 0    | 0       |  |

図 4.2-6 地形データ,表面汚染密度,除染係数の入力シートの例

<入力項目の説明>

- ・ID: 地形 ID 番号を入力する。
- 注)1行目の地形 ID:0番, ラベル1:バックグラウンドは変更できないが, 表面汚染密度に ついては変更可能。入力マップ範囲周辺域の平均的な表面汚染密度を入力する。
- ・色:地形毎に色を決定し入力する。「ホーム」 「フォント」 「塗りつぶしの色」をクリック し、目的の色を指定する。
- ・斜面効果:斜面効果を考慮するときは、選択ボックスをチェックする。
- 注) 傾斜地等の斜面の近くでは空間線量率が高くなる。斜面効果オプションを使用することで、 この影響を考慮した地上1m高さの空間線量率が算出される。チェックしたメッシュの周囲 10mのメッシュに対して線量率の寄与が1.2倍になる。
- ・ラベル 1:地形データの識別ができるように、任意のラベルを記入する。なお、入力された文 字データは線量率の計算に影響を与えない。
- 例)地形の種類:宅地,道路,農地等
- ・ラベル 2:地形データの識別ができるように、任意のラベルを記入する。なお、入力された文 字データは線量率の計算に影響を与えない。
- 例)除染検討の有無:除染区域,除染区域外等
   ・汚染密度:表面汚染密度を入力する。単位を「Bq/cm<sup>2</sup>」か「µSv/h」かを選択する。「µSv/h」を 選択した場合,測定した際の地表面からの高さを「1cm」か「100cm」かを選択する。詳しい入 力方法については,後述する「汚染密度の入力方法」を参照すること。
- 注)表面汚染密度(Bq/cm<sup>2</sup>)は、航空機サーベイ(バックグラウンドや未測定区域の地形デー

タに利用)での地表面における Cs-134 と Cs-137 の汚染密度の合算値を入力すること。除染 区域の地形データには、地表面付近で測定した汚染密度 (Bq/cm<sup>2</sup>)または空間線量率 (μSv/h) を入力する。表面汚染密度を空間線量率で設定する場合は、地表より 1 cm 高さで測定した値 を推奨する。

- ・除染技術及び除染係数:表面汚染密度に関する除染技術及び除染係数を入力する。詳しい入力 方法については、後述する「除染技術及び除染係数の入力方法」を参照すること。
- ・覆土:対象のメッシュエリアを土で覆って線量を下げる場合,覆う土(覆土)の厚さを入力する。詳しい入力方法については,後述する「覆土の入力方法」を参照すること。

<出力項目の説明>

- ・個数:その地形で塗られている個数を示す。
- ・面積:その地形で塗られた面積を示す。

### (d) 地形データ分布の作成

シート「地形データ分布」に、地形情報データ表(前節)の地形 ID を用いて評価対象地域を 入力・再現する。除染効果評価システムには、この作業の負担を軽減する入力支援ツールが用意 されているため、支援ツールを活用して入力作業を行う。

・背景画像設定ツール:背景画像を設定することにより、地形の特定が容易になる。

・パレットツール:地形 ID の設定,変更がマウスで操作可能である。

### (e) 汚染密度の入力方法

線量計算に必要な汚染密度を入力する。まず、「設定」シートにある汚染密度のドロップダウン リスト(図 4.2-7)にて、「直接入力」、「GPS 参照(ID 平均値)」、「GPS 参照(ポイント値)」から 一つを選択する。ただし、以下の 2 つの場合は、「GPS 参照(ID 平均値)」及び「GPS 参照(ポイ ント値)」を選択できない。

- ①「取り込む画像の基準となる緯度経度」,及び「測定した表面汚染密度と対をなす緯度経度」を 準備できていない場合
- ②「GPS 機能使用選択」ドロップダウンリストにて「GPS 機能使用しない」を選択している場合

|     |          |    |         | 地形データ(   | ር አ <u>መ</u>              |                     |
|-----|----------|----|---------|----------|---------------------------|---------------------|
| 5   | <u>_</u> | 斜面 | = ~11.1 | = colleg | 汚染密度                      |                     |
|     | e        | 効果 | 2700    | 24/02    | GPS参照(ポイ)小値 ▼             | Bay'om <sup>2</sup> |
| 000 |          |    | BG.     | バックグラウンド | · 直接入力<br>GPS券昭(ID平均值     | 0                   |
| 001 |          |    | 土壌      | 除染対象区域   | <u>GPS参照(ボイント値</u><br>1.2 | 0                   |
| 011 |          |    | 十坊      | 除染换封闭填   | 1.2                       | $\square$           |

図 4.2-7 汚染密度のドロップダウンリストの例

「設定」シートにある汚染密度のドロップダウンリストにて選択した項目毎の入力方法は以下の 通りである。

- ・「直接入力」を選択した場合:「設定」シート上で ID 毎に汚染密度の数値を入力する。
- ・「GPS 参照(ID 平均値)」を選択した場合:本オプションの線量率計算は、「GPS 入力」シー

トに入力した情報を基に、ID 毎に平均した表面汚染密度を算出して行われる。

本オプションでは、まず「GPS 入力」シートに入力された各緯度経度が、「地形データ分布」 シート上のどのメッシュに該当するかを調べる。この時、一つのメッシュに複数の線量率データ が存在する場合は、メッシュ内で平均する。その後、メッシュ毎に算出した線量率を、各メッシ ュに設定された ID に対して平均し、「設定」シートにおける ID 毎の表面汚染密度のデータとし て反映する。

<操作方法>

「設定」シートから「GPS 入力」シートへ移動し、「GPS 入力」シートにおいて緯度経度情報 とその地点での<u>100cm 高さにおける</u>空間線量率を入力する。データ入力が完了したら、「GPS 入 力」シートにある「GPS データを反映」ボタンをクリックする(図 4.2-8)。これにより、「GPS 入力」シートの「地形 ID」が更新される。同時に、「設定」シートの汚染密度も更新される。

- 注) GPS データの存在しない ID については、「設定」シートの表面汚染密度にデータが反映 されない。よって、必ず「設定」シート上で、汚染密度データを直接入力すること。
- 注)本機能を利用すると「直接入力」に比べ計算時間が長くなる。

| 续度[lətitudə] | 終度[longitude] | 測定高度[m] | 话边孪度[com]           | 空間線量來[uSu/b]                     | ₩₩₩ | GPSデータを反映 | :  - |
|--------------|---------------|---------|---------------------|----------------------------------|-----|-----------|------|
| 07 7605/10   | 1405701976    | 10026   | /J末山反toping<br>2000 | <u>王间派主干(437/11</u><br>057150504 | 10  |           | -    |
| 37.7005410   | 140.5791370   | 1003.0  | 2960                | 0.57153534                       | 13  |           | -    |
| 37.7685418   | 140.5791376   | 1083.6  | 2980                | 0.57159594                       | 13  |           |      |
| 37.7685418   | 140.5791376   | 1083.6  | 2980                | 0.57159594                       | 13  |           |      |
| 37.7685418   | 140.5791376   | 1083.6  | 2980                | 0.57159594                       | 13  |           |      |
| 37.7685418   | 140.5791376   | 1083.6  | 2980                | 0.57159594                       | 13  |           |      |
| 37.7685418   | 140.5791376   | 1083.6  | 2980                | 0.57159594                       | 13  |           |      |
| 37.7685418   | 140.5791376   | 1083.6  | 2980                | 0.57159594                       | 13  |           |      |
| 37.7716918   | 1 40.5801 376 | 1083.6  | 2980                | 1.57159594                       | 28  |           |      |
| 37.7716918   | 1 40.5801 376 | 1083.6  | 2980                | 1.57159594                       | 28  |           |      |
| 37.7716918   | 1 40.5801 376 | 1083.6  | 2980                | 1.57159594                       | 28  |           |      |
| 37.7716918   | 1 40.5801 376 | 1083.6  | 2980                | 1.57159594                       | 28  |           |      |
| 37.7716918   | 1 40.5801 376 | 1083.6  | 2980                | 1.57159594                       | 28  |           |      |
|              |               |         |                     |                                  |     |           |      |

### 図 4.2-8 GPS 入力システムにおける GPS データ反映の場合の操作例

- ・「GPS 参照(ポイント値)」を選択した場合:本オプションの線量率計算は、「GPS 入力」シートに入力した情報を基に「地形データ分布」シートのメッシュに該当する GPS データが存在する場合、その値を汚染密度とした計算が行われる。同一メッシュにおいて複数の GPS データがある場合、メッシュ内で平均した値が採用される。GPS データの存在しないメッシュに対しては、「設定」シートで作成した ID 毎の汚染密度データが使われる。
- <操作方法>

「設定」シートから「GPS 入力」シートに移動する。「GPS 入力」シートにて、緯度経度及び 100cm 高さにおける空間線量率を入力する。「GPS データを反映」ボタンをクリックすると、「GPS 参照(ID 平均値)」と同じく「設定」シートにおいて ID 毎の表面汚染密度のデータが反映され る。

- 注 1) GPS データの存在しない ID については、「設定」シートの表面汚染密度にデータが反映さ れない。よって、必ず「設定」シート上で、汚染密度データを直接入力すること。
- 注 2)本機能を利用すると「直接入力」に比べ計算時間が長くなる。
  - ※「GPS 参照(ID 平均値)」と「GPS 参照(ポイント値)」の違いについて:「GPS 参照(ID 平均値)」は、GPS データを基に同じ ID を持つエリア毎に汚染密度の平均を割り出し、空間線量率計算の入力に用いる。一方、「GPS 参照(ポイント値)」は、GPS データを「地形

データ分布」シートのメッシュ毎の汚染密度として用いて計算を行う。「GPS 参照(ポイン ト値)」の利用は、より詳細な汚染密度の分布を再現できるといった利点がある。しかし、 取得した GPS データの精度が悪いと、汚染密度分布に局所的な誤った構造を作り出し、全 体的な空間線量率の計算に悪影響を及ぼす可能性がある。一方、ID 平均値を選択した場合、 地形毎に平均されているため、汚染密度分布に局所的な構造は表れ難くなる。

### (f) 除染技術及び除染係数の入力方法

地形 ID 毎に除染係数を与えます。この際,除染技術セルを選択することで,除染技術一覧が 現れる(図 4.2-9)。除染技術を選択することで,その技術に対応した除染係数が自動で入力され る。メニューに無い除染技術に対しては、「その他」を選択して除染係数を直接入力する(たとえ ば、日本原子力学会クリーンアップ分科会で検討され、リストアップされた除染技術に対応する 除染係数が使える。詳しくは下記 URL を参照のこと)。

> 地形デ 活染密度 覆土 除染 除染技術 個数 イント値 🚽 Bq/cm² # Sv/h # Sv/h 係数 [cm] (1cm) (100cm) なし 1.0 0.0 0 1.0  $\bigcirc \odot \bigcirc$ 5.0 1.2  $\bigcirc \bigcirc \bigcirc$ 0.0 485 下層の入れ替え = 家山99554 表土の除去+新表土補充 芝生の葉及びサッチ層の除去(深刈り) 0.0 1.0 0 1.2  $\bigcirc \bigcirc \bigcirc$ 1.0 0.0 0 1.2  $\bigcirc \bigcirc \bigcirc$ :芝の除去+表土除去 (舗装):高圧水洗浄 草地:芝生の葉及びサッチ層の除去(深刈り) 2.0 0 1.8  $\bigcirc \bigcirc \bigcirc$ 0.0

http://www.aesj.or.jp/information/fnpp201103/chousacom/cu/catalog\_ver1.0\_20111024.pdf

図 4.2-9 除染技術一覧から除染技術を選択する場合の操作例

### (g) 覆土の入力方法

同じ ID を持つエリア毎に覆土の厚みを入力する(図 4.2-10)。デフォルトは 0.0cm(覆土しない)となっている。入力可能な数値の範囲は,0.0cmから 50cm である。線源となる放射性核種の上に覆土して遮蔽することにより,空間線量率を低減させることができる。覆土機能を利用した場合,利用しない場合に比べ,若干計算時間が長くなる。

注) 覆土の厚みを入力する場合には, 覆土による除染効果を除染係数に含めないように注意す ること。

|               |                                                |                      |          |            | 地形デ         |
|---------------|------------------------------------------------|----------------------|----------|------------|-------------|
| 汚染密<br>イント値 ▼ | 了度<br>Bq/cm <sup>2</sup> <u> </u>              | 除染技術                 | 除染<br>係数 | 覆土<br>[cm] | 個数          |
| 1.7           | $\bigcirc \bigcirc \bigcirc \bigcirc \bigcirc$ | なし(1.0)              | 1.0      | 0.0        | 0           |
| 1.2           | $\bigcirc \bigcirc \bigcirc$                   | 土壌: 上下層の入れ替え(2.5)    | 2.5      | 0.0        | 485         |
| 1.2           | $\bigcirc \odot \bigcirc \bigcirc$             | 土壌 表土の除去(10.0)       | 10.0     | 50.0       | 0           |
| 1.2           | $\bigcirc \bigcirc \bigcirc$                   | 土壌:表土の除去+新表土補充(15.0) | 15.0     | 0.5        | <b>V</b> 0- |

## 図 4.2-10 覆土の入力方法に係わる操作例

### (3)「操作」シートを使用した操作

「操作」シートにて各操作を行う。図 4.2-11 に「操作」シートの画面を示す。

| ■像ファイル参照 □入カシートの背景に適用      |                     | 地形データ分布<br>パレット表示<br>ロスカシート選択時にパレット表示する<br>回復い方ウインドウを表示する |
|----------------------------|---------------------|-----------------------------------------------------------|
|                            | Jampre              | 線量率計算実行           計算実行                                    |
| □ 八出リシートに回席を呈ねる<br>透明度 : 6 | 0% ▲<br>▼<br>黒)で重ねる | カラーマッピング<br>カラーマップ作成<br>カラーマップクリア                         |

# 図 4.2-11 操作シートの画面

(a) 地形画像の操作

地形に関するファイルの選択など地形画像についての操作ができる(図 4.2-12)。

| - 地形画像                      | SaMpLe.jpg |
|-----------------------------|------------|
| 画像ファイル参照                    |            |
| □入力シートの背景に適用                | Sample     |
| □入出力シートに画像を重ねる<br>透明度 : 609 | K 🔺        |
| □画像をグレースケールく白黒              | して重ねる      |

図 4.2-12 地形画像の操作に係わる画面

<項目の説明>

- ・「画像ファイル参照」ボタン: Windows のエクスプローラーが起動されるので、表示されたファイルから、対象となる地形画像を選択する。
- ・「入力シートの背景に適用」選択ボックス:入力分布シートの背景に地形画像を表示することが できる。
- ・「入出力シートに画像を重ねる」選択ボックス:「地形データ分布」シートと各出力シートに半 透明の地形画像をシートの上に表示することができる。なお、この機能を使用した場合、セル

をクリックできなくなる。そのため、「地形データ分布」シートの地形 ID の編集や各出力シートの出力データの確認ができなくなるので注意すること。

- ・「透明度」選択ボックス:地形画像の透明度を上ボタン/下ボタンで調節できる。
- ・「画像をグレースケールで重ねる」選択ボックス:地形画像をグレースケール(白黒画像)にして重ねることができる。

### (b) 入力パレットの操作

地形データ分布シートの操作ができる。この操作により、地形データ分布(マップ)を作成する(図 4.2-13)。

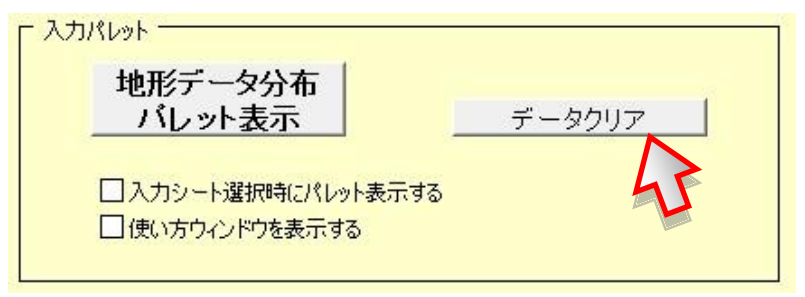

図 4.2-13 入力パレットの操作の画面

- <項目の説明>
- ・「地形データ分布パレット表示」ボタン:パレット(参考:「付録 C」)と地形データ分布シート を開く。
- 「データクリア」ボタン:地形データ分布シートのデータをクリアする。設定シートのデータを 変更した際は、データクリアを行うこと。
- 「入力シート選択時にパレットを表示する」選択ボックス:選択ボックスにチェックを入力すると、「地形データ分布パレット表示」ボタンを押さなくても、地形データ分布シートに移動しただけでパレットを表示できる。
- ・「使い方ウィンドウを表示する」選択ボックス:選択ボックスにチェックを入力すると、パレットの使い方が記述されているウィンドウを表示する。

### (c) 空間線量率の計算

図 4.2-14 に空間線量率を計算する場合の操作画面を示す。

| 「線量率計算実行 |       |
|----------|-------|
| 計算実行     | 結果クリア |
|          |       |

図 4.2-14 空間線量率を計算する操作画面

<項目の説明>

- ・「計算実行」ボタン:空間線量率の計算を行い,除染前空間線量分布シート・除染後空間線量分 布シート・除染効果分布シートにそれぞれの対応した数値データを出力する。
  - 注) GPS 機能を用いて汚染密度を作成すると、直接入力に比べ、「計算実行」を押してから数 値データを出力するまでの時間が長くなる。

・「結果クリア」ボタン:除染前空間線量分布シート・除染後空間線量分布シート・除染効果分布 シートのデータをクリアする。

## (d) カラーマッピングの操作

カラーマップを作成する(図 4.2-15)。その際,カラーマップの作成状況を示すウィンドウが 閉じてから,操作を行うこと。

| □ カラーマッピング  |           |
|-------------|-----------|
| カラーマップ作成    | カラーマップクリア |
| 日最一最小値の手動設定 |           |

図 4.2-15 カラーマッピングの操作画面

## <項目の説明>

- ・「カラーマップ作成」ボタン(図 4.2-16):除染前空間線量分布シート・除染後空間線量分布シ ート・除染効果分布シートのデータに対して色付けをする。
- ・「カラーマップクリア」ボタン:除染前空間線量分布シート・除染後空間線量分布シート・除染 効果分布シートのカラーデータをクリアする。
- ・「最大値・最小値の手動設定」選択ボックス:選択ボックスにチェックを入力することにより、
   除染前空間線量分布シート・除染後空間線量分布シート・除染効果分布シートのカラースケールの最大値・最小値を指定できる。複数ファイル間でカラースケールを統一したい時等にこの
   オプションを利用する。

| カラーマ         | マップ作成                             | カラーマップクリン |
|--------------|-----------------------------------|-----------|
|              |                                   |           |
| 」最大値・        | 最小値の手動設定                          |           |
| 」最大値・        | 最小値の手動設定<br>                      | 除染効果      |
| 了最大値·<br>最小値 | 最小値の手動設定<br>空間線量率(μSv/h)<br>1.000 |           |

図 4.2-16 カラーマップ作成の操作画面

参考文献

- 福島大学・日本原子力研究開発機構(2011):学校プール水の除染の手引きの公表について、プレス発表資料、平成23年9月7日.
- 福島県都市公園・緑化協会(2011):芝生の除染実証実験結果,福島県県中建設事務所,平成23 年8月8日.
- 原子力災害対策本部(2011a):市町村による除染実施ガイドライン,平成23年8月26日.
- 原子力災害対策本部(2011b)森林の除染の適切な方法等の公表について、平成23年9月30日.
- 岩元洋介,佐藤大樹,遠藤 章,坂本幸夫,呉田昌俊,久語輝彦(2011):汚染土壌の除染領域と 線量低減効果の検討, JAEA-Technology, 2011-026.
- 内閣府(2011):除染技術カタログ,内閣府原子力被災者生活支援チーム,平成23年11月22日.
- 日本原子力学会(2011a):除染技術カタログ ver.1.0,日本原子力学会「原子力安全」調査専門委員会クリーンアップ分科会,平成23年10月24日.
- 日本原子力学会(2011b): EURANOS 除染技術データシートのご紹介,日本原子力学会「原子力 安全」調査専門委員会クリーンアップ分科会,平成23年8月12日.

日本原子力研究開発機構(2011):除染効果評価システム,原子力基礎工学研究部門

(<u>http://nsed.jaea.go.jp/josen/</u>) .

- 農林水産省(2011a):森林内の放射性物質の分布状況及び分析結果について(中間とりまとめ), プレスリリース,平成23年9月30日.
- 農林水産省(2011b): 農地土壌の放射性物質除去技術(除染技術)について, 農業・食品産業技 術総合研究機構による実証実験, 農水省プレスリリース, 平成23年9月14日.
- 農林水産省(2011c): 農地土壌の放射性物質除去技術(除染技術)について,福島県農業総合センターの実証実験,農水省プレスリリース,平成23年9月14日.